## Anleitung zur Legitimierung von mikar Nutzern

## Ablauf der Legitimierung:

- 1. Der Nutzer muss sich vorher bei mikar online/ über die App registriert haben
- 2. Der Nutzer bringt seinen unterzeichneten Nutzervertrag mit zur Legitimierungsstelle und legt diese den dortigen Mitarbeitern vor
- 3. Die Mitarbeiter dokumentieren (Häkchen setzen bzw. Korrektur falscher Daten) die Sichtprüfung auf dem Sichtprüfungsformular
- 4. Das Sichtprüfungsformular muss zusammen mit dem Nutzervertrag eingescannt und dann an <u>registrierung@mikar.de</u> gesendet werden

**Hinweis:** Bitte pro Nutzer immer nur einen Nutzervertrag und das dazugehörige Sichtprüfungsformular einscannen (nur ein Dokument pro Nutzer)

Bei Fragen steht Ihnen das mikar Team unter +49 991 37111-0 oder per Mail an info@mikar.de während der Öffnungszeiten jederzeit zur Verfügung!